### CS6 **Practical** System **Skills** Fall 2019 edition Leonhard Spiegelberg lspiegel@cs.brown.edu

# 14 Git

#### **CS6** Practical System Skills Fall 2019 Leonhard Spiegelberg *Ispiegel@cs.brown.edu*

Official git book: <a href="https://git-scm.com/book/en/v2">https://git-scm.com/book/en/v2</a>

Atlassian tutorial: <u>https://www.atlassian.com/git/tutorials</u> (many slides are actually based on this)

Learn Version Control with Git by Tobias Günther. ISBN: 9781520786506 available freely here: <u>https://www.git-tower.com/learn/git/ebook/en/command-line/introduction</u>

**Cheatsheets:** <u>https://github.github.com/training-kit/downloads/github-git-cheat-sheet.pdf</u> <u>https://about.gitlab.com/images/press/git-cheat-sheet.pdf</u> <u>https://www.atlassian.com/git/tutorials/atlassian-git-cheatsheet</u>

⇒ Best however is learning by doing!

### 14.01 Why?

 $\Rightarrow$  We have all been there...

- Code worked, then we made changes and it broke...

 $\rightarrow$  How to revert to an old version?

- Taking snapshots / versions in folders for backups

 $\rightarrow$  e.g. version01, version02, ...?

 $\rightarrow$  keeping a changelog.txt?

- Using a Dropbox folder or gdrive to share a project?
  - → let's have only one person working on the document to avoid conflicts or breaking changes...?

**Version control system**: software that tracks and manages changes on a set of files and resources

 $\rightarrow$  systems usually designed for software engineering projects

Version control systems typically enable

 $\Rightarrow$  automated versioning

 $\Rightarrow$  to help teams to collaborate on projects

 $\Rightarrow$  to automatically backup files

 $\Rightarrow$  efficient distribution of updates via deltas

#### 14.01 What files should be put under version control?

- ⇒ **definitely:** text files
  - source files
  - build files / make files
- ⇒ **depends:** project files and small binary files
  - ok, if they do not change. E.g. small image files, ...
- ⇒ strictly no: large files, temporary files, **!!!PASSWORDS!!!**

 $\Rightarrow$  There are multiple version control systems, popular are

git (this the defacto standard)

subversion

mercurial

+ many more that are not used anymore or are commercial

#### 14.03 Git

Created by Linus Torvalds in 2005 ⇒ designed for linux kernel development

→ <u>https://www.youtube.com/watch?v=4XpnKHJAok8</u>

Git design goals:

⇒ speed

- ⇒ support for non-linear development and thousands of parallel branches
- $\Rightarrow$  fully distributed
- $\Rightarrow$  able to handle large projects efficiently

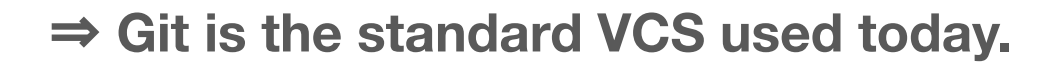

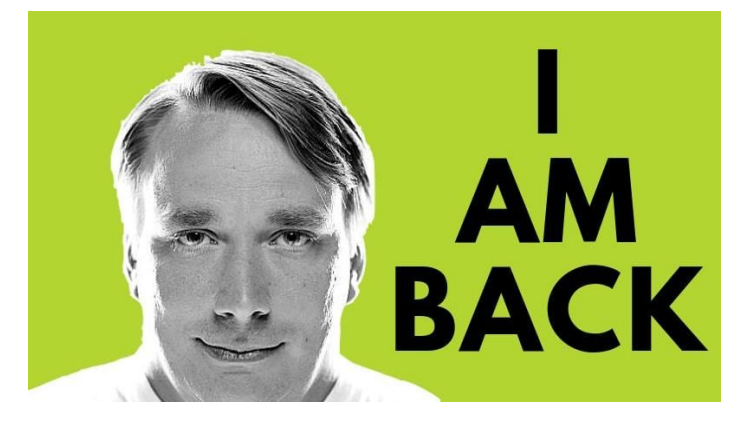

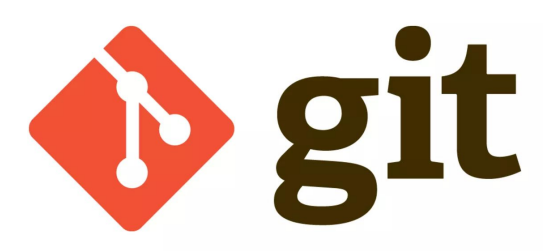

Mac OS X: brew install git (brew.sh)

**Debian/Ubuntu:** sudo apt-get install git

Fedora/Redhat: sudo yum install git git is already installed on department machines

You can install also git under windows, but it's most stable under \*NIX systems.

We use git version 2.xx.x

#### 14.04 How to use git?

Basic syntax:

git cmd parameters

⇒ to learn more about cmd,
type git help cmd

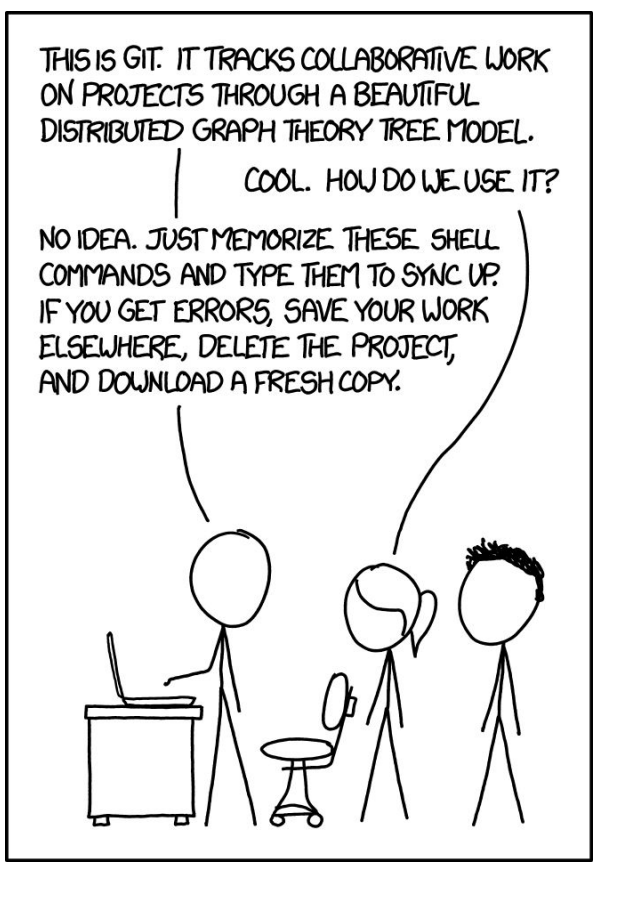

Before running commands, we need to specify a user and email address under which changes are tracked.

git config --global user.name "tux"
git config --global user.email "<u>tux@cs6.brown.edu</u>"

⇒ use git config --list to list config params

Repository = a virtual storage of your project.

- ⇒ Make a folder a repository by running git init within it.
  - → this will create a (hidden) folder .git where all versioning files are stored.

Alternative: Run git init project\_directory

⇒ If a folder is a git repository and on your machine, it's referred to as local repository too.

#### 14.05 Using a specific user for a local repository

You can use a repo-specific user for all your changes, to do so

⇒ instead of git config --global, use git config user.name "tux" to set repo-specific user name

⇒ Analog, git config user.email "<u>tux@cs.brown.edu</u>"

Note: You can also use git config --local, which is the same as git config.

⇒ When working in git, you edit your local files in your local working copy (aka local repository)

 $\Rightarrow$  When you're done with your edits, you bundle changes in a **commit** which can be seen as a snapshot.

 $\Rightarrow$  git has three areas for a local git project/repository:

- 1. working area (i.e. working directory)
- 2. staging area
- 3. git area (i.e. git directory/repository)

#### 14.05 Git areas

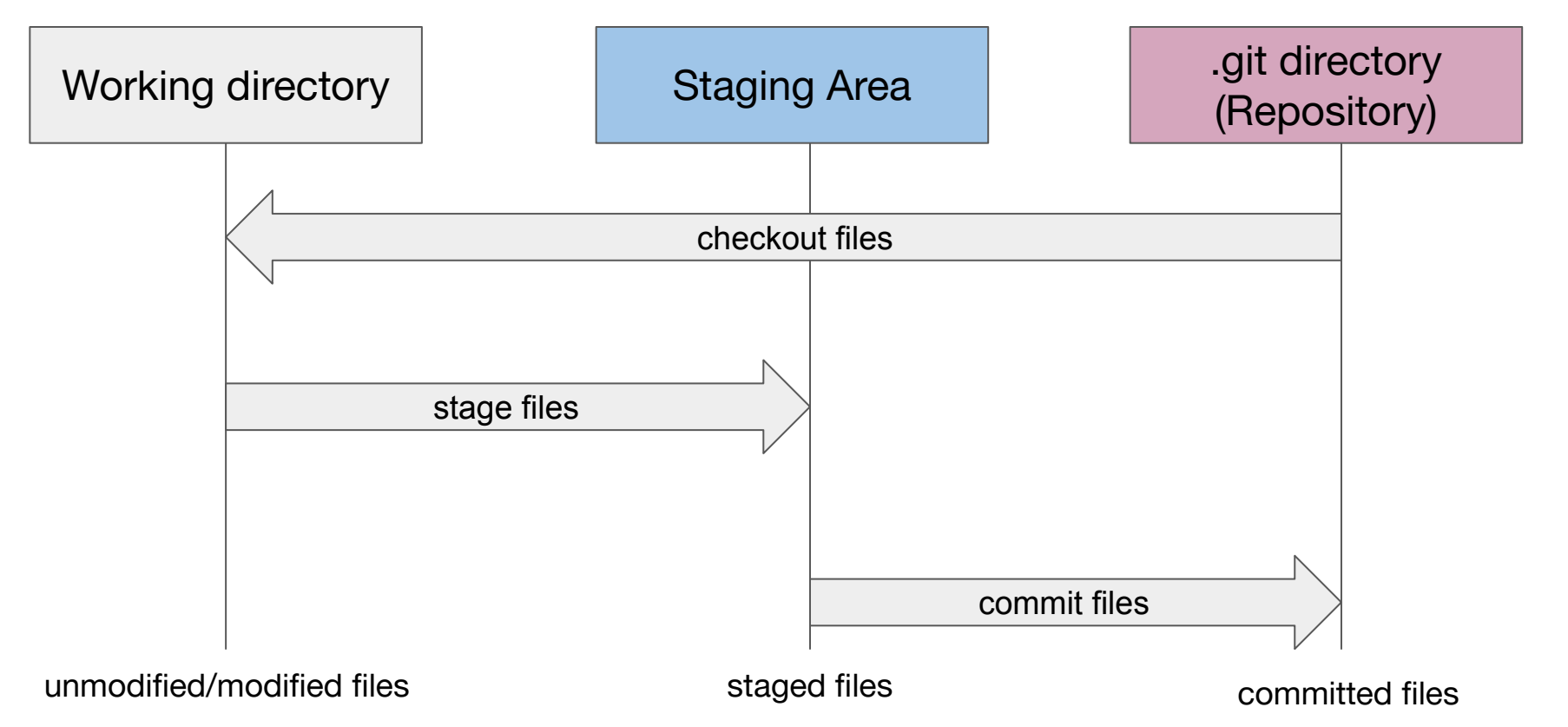

#### 14.05 Basic workflow - creating a commit

- (1) Modify files in your working directory
- (2) stage files by appending to the staging area (git add)
- (3) commit files, which takes all files in the staging area and creates a snapshot to be permanently stored as changeset in the .git directory (git commit)

⇒ use git add to add files to the staging area

 $\Rightarrow$  moves a file from untracked status to tracked status if it was previously not tracked.

Syntax:

git add <u>file</u>

git add  $\underline{directory}$  # e.g. git add .

git add \*.html # using wildcard pattern

#### 14.05 Checking which files are staged

⇒ Use git status to get an overview of files
→ per default, long output enabled. Use -s for shorter output

⇒ after you added a file, you can print the changes via git status -v or git status -vv

⇒ After you staged all your files, you can create a commit via git commit -m "commit message"

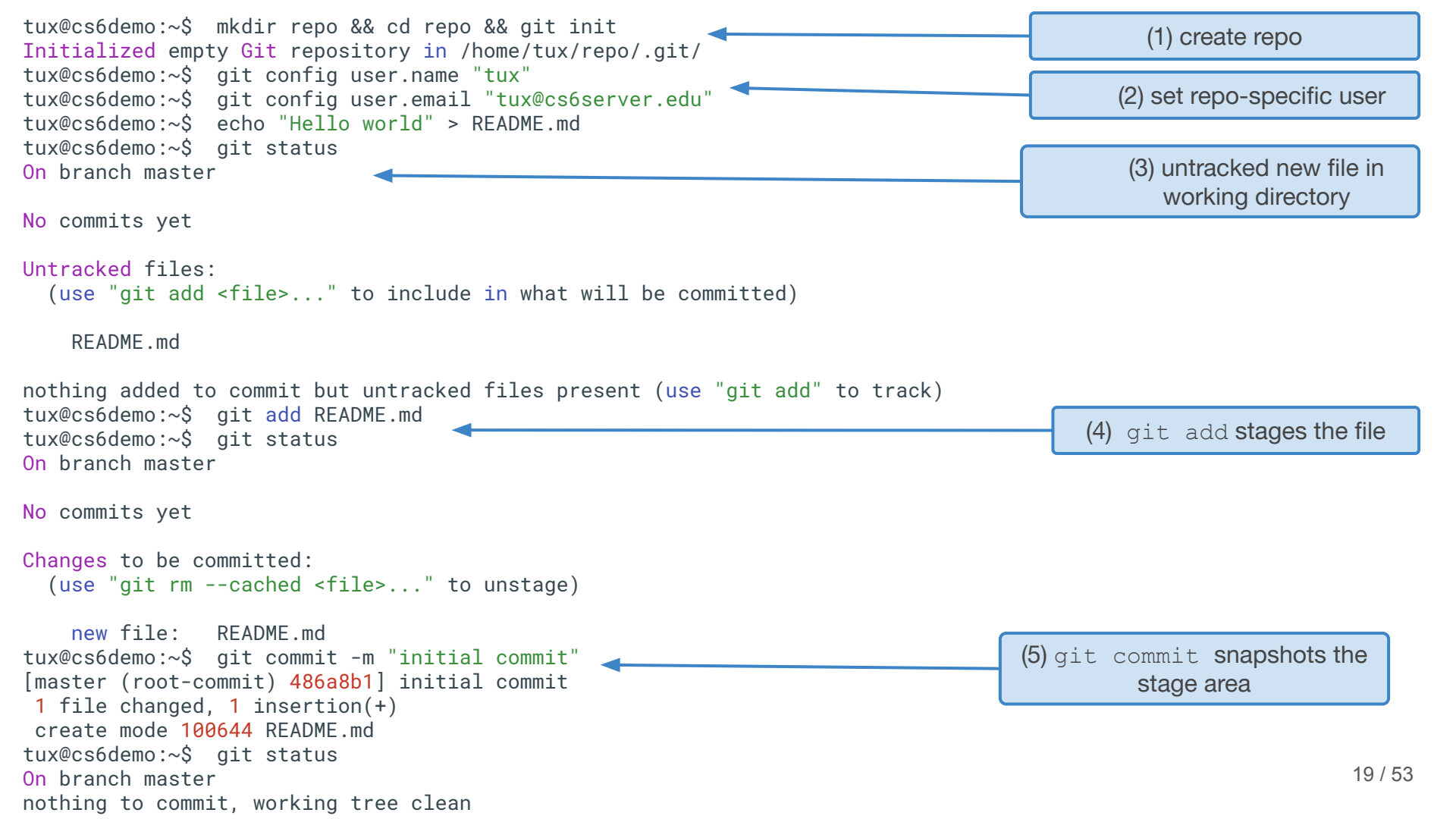

#### 14.05 Unstaging files

To remove a file from the staging area, use

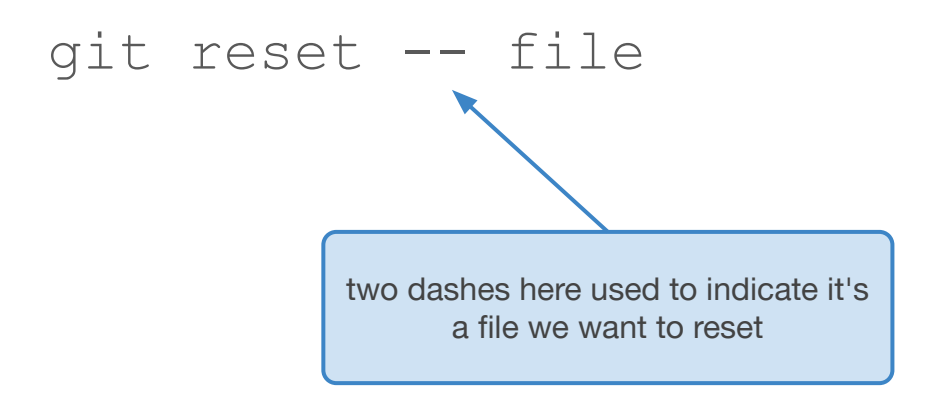

Tip: you can set an alias for a command in git, i.e. to have git unstage file instead of git reset -- file, use git config --global alias.unstage 'reset --'

### 14.05 Removing files

- $\Rightarrow$  Besides adding files, removal is tracked too.
- $\Rightarrow$  There are two options to remove a file:
  - 1. git rm <u>file</u>
  - 2. rm <u>file</u> && git add <u>file</u>
- $\Rightarrow$  git rm is basically a shortcut for rm && git add
- ⇒ Note: Rather than "removing" the file from version control, this creates a change which removes the file.

⇒ Sometimes you have files in your directory, which you don't want to track

 $\rightarrow$  can be folders, system files (e.g. on Mac OS X: .DS\_Store)

⇒ create in dir of repository a file .gitignore with a glob pattern on each line to ignore certain files in this directory

⇒ you can also create a global .gitignore file, which is applied in addition to your local .gitignore

→ git config --global core.excludesFile ~/.gitignore

### 14.05 .gitignore example

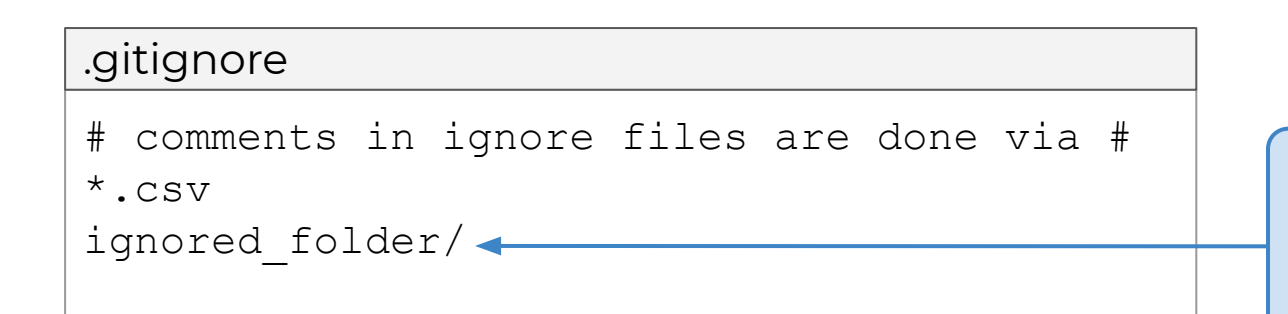

/ indicates this is a directory to be ignored. This would NOT ignore a file called ignored\_folder

Note: To add a file which is ignored by a .gitignore file, you can force add it via git add -f file

⇒ for more examples on gitignore files confer e.g. https://www.atlassian.com/git/tutorials/saving-changes/gitignore  $\Rightarrow$  git creates for each commit a SHA-1 hash (40 character string of hex digits).

 $\Rightarrow$  Often only part of the hash is shown, part of it or the full hash can be used to reference a specific commit.

```
tux@cs6demo:~$ git commit -m "initial commit"
[master (root-commit) 486a8b1] initial commit
part of the hash belonging
to this commit
```

You can change a commit using git commit --amend

 $\Rightarrow$  this opens up the editor you configured to be used by git (typically vim).

- $\Rightarrow$  only use this on the last commit
- ⇒ can be used to change the commit message and add or remove files.

To undo a commit there are two options:

⇒ use git revert. Only use git reset if you know what you're doing.

- 1) git revert [commit sha] ⇒ creates a new commit which reverts changes
- 2) git reset [--hard] commit ⇒ reset repo to commit, if hard is specified discard changes.

#### 14.06 Commits form a DAG

- $\Rightarrow$  commits form a directed acyclic graph(DAG) with branches,
  - i.e. each node is a commit. Often (incorrectly) referred to as commit tree.

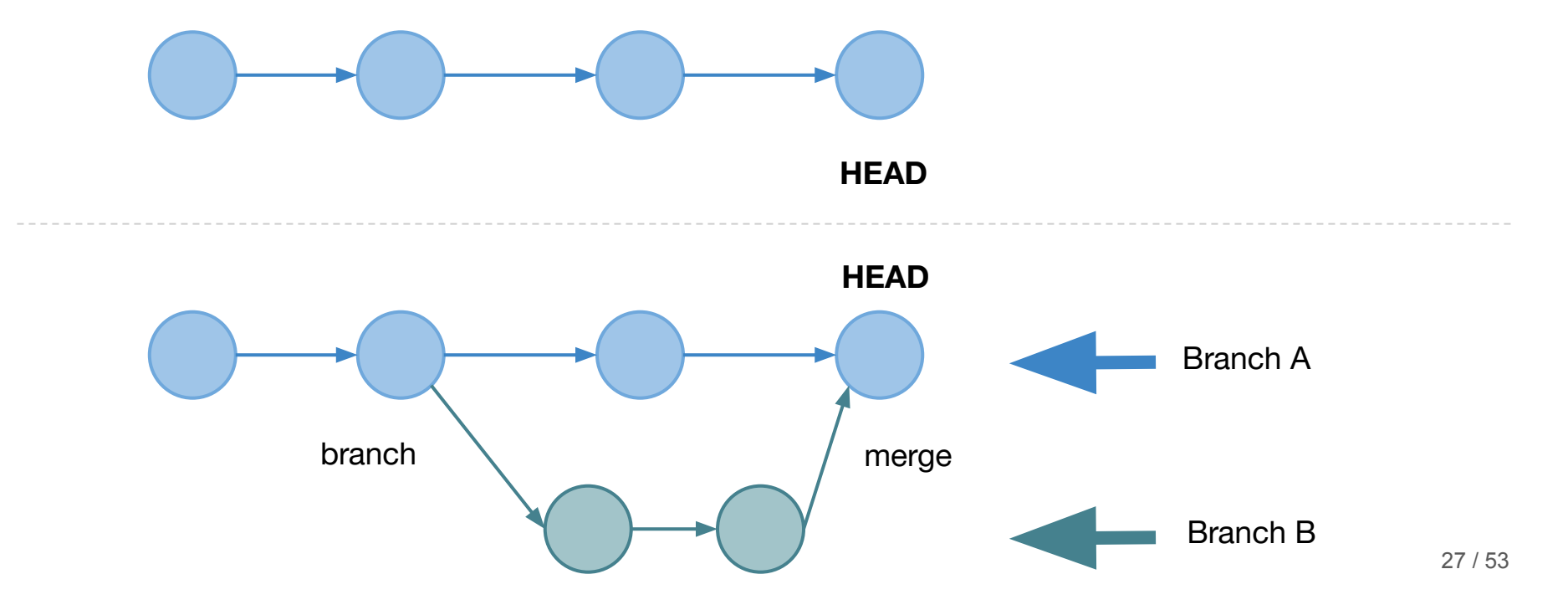

## Branching

#### 14.06 Manipulating the DAG

To work with the DAG, there are multiple commands:

git branch

git checkout

git merge

git rebase

branch out, i.e. create a new branch. Visually it is "forking" the DAG.

going to a commit node

merging two commits together

placing commits on top of each other

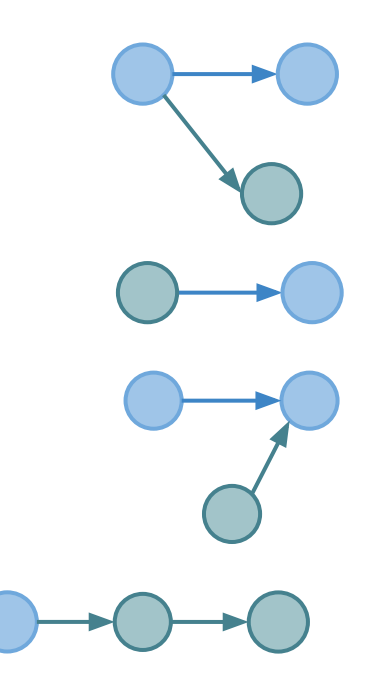

#### 14.07 Creating a new branch

 $\Rightarrow$  You can create a new branch via

git branch branch\_name or

git checkout -b branch\_name

⇒ list existing branches via git branch

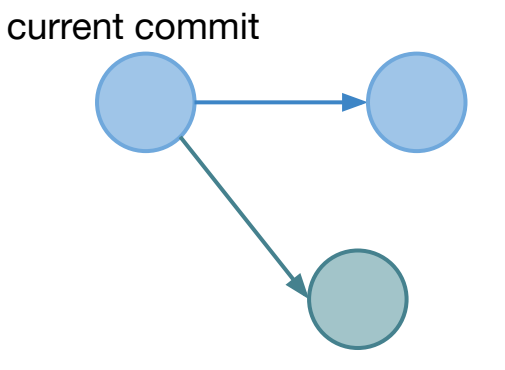

new branch created

⇒ you can delete a branch via git branch -d branch name

#### 14.07 Checking out a branch or commit

 $\Rightarrow$  you can checkout a branch or commit, i.e. replace the files in your working directory with the ones belonging to this commit

- ⇒ git checkout hash to go to a specific head
  → this will create a new, temporary branch
  called a detached HEAD
- ⇒ to checkout a branch (i.e. the tip or most recent commit of a branch), use git checkout branch
- ⇒ Example: git checkout master
- ⇒ Reminder: overview of branches via git branch

⇒ use git log to see a history of commits with their messages

- $\rightarrow$  git log -n to print out n last messages.
- $\rightarrow$  git log has many more useful options to search through history

Website repo for course website:

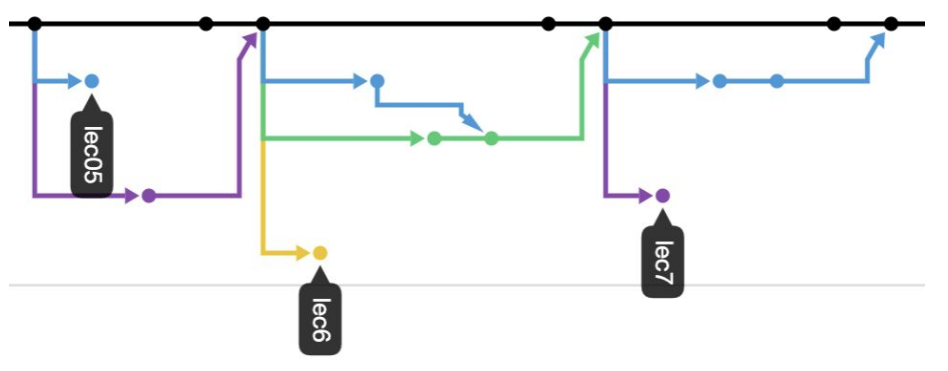

#### 14.07 Checking out an old commit

 $\Rightarrow$  sometimes you want to see an old version of your work, you can do so by checking out a commit via its hash (or parts of it)

⇒ Example: git checkout f21a12b7abc

```
tux@cs6demo ~$ git branch
* (HEAD detached at f21a12b)
    dev1
    master
```

#### 14.07 Checking out an old commit

- ⇒ You can also checkout a commit relative to the most recent one, for this do git checkout HEAD~n
- ⇒ Example: git checkout HEAD~1
- ⇒ you can create a new branch from a detached head via branch/checkout

Note: git checkout HEAD~0 creates a detached HEAD from the current head! git checkout HEAD just stays on the current commit

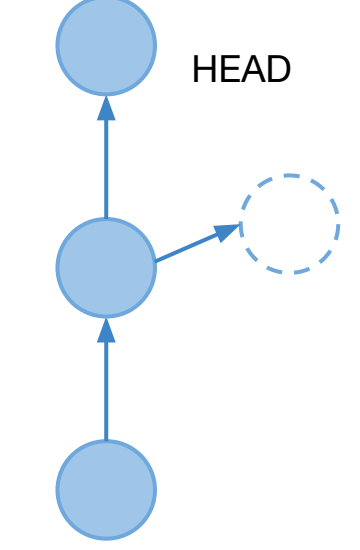

### Bringing two branches together... ... there is only one issue:

## How to resolve conflicts?

### 14.08 Joining two branches/commits

 $\Rightarrow$  to join two branches (or commits), git provides two mechanisms:

- 1. git merge (today)
- 2. git rebase (next lecture)

⇒ For now assume we want to join a branch feature with a branch master

#### 14.08 Merging vs. Rebasing

- ⇒ Rebase "replays" changes on top of the branch to rebase on
- ⇒ Merge creates a new merge commit
- ⇒ More on differences/use cases next lecture

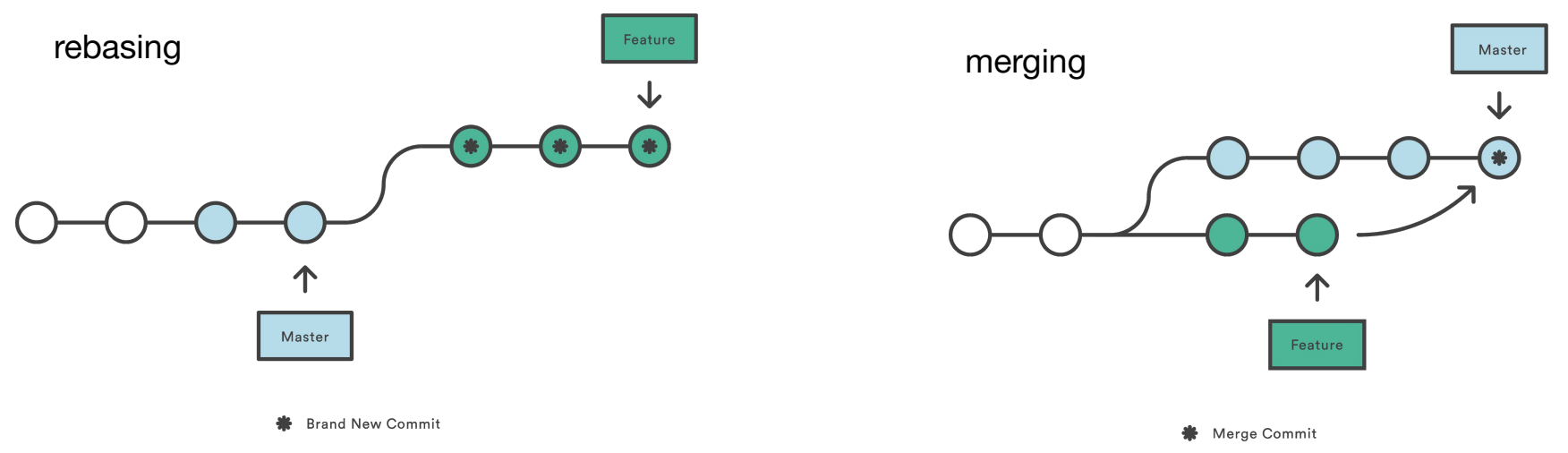

#### 14.08 Merging two branches

git has an automatic merging algorithm, which often does a good job.

⇒ git merge can be configured to use different merge strategies

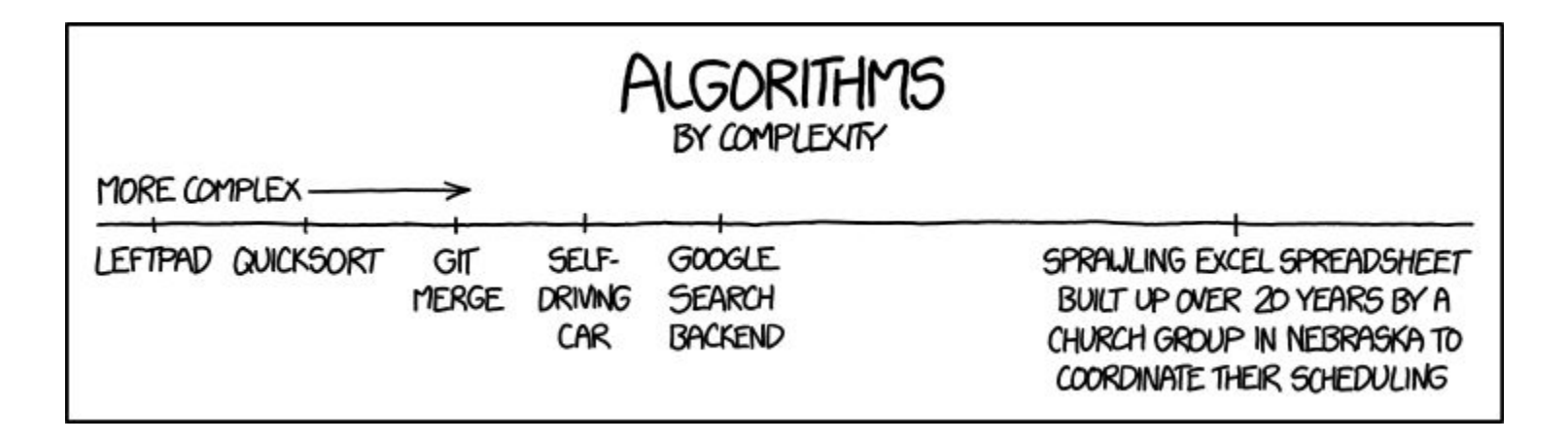

 $\Rightarrow$  to merge a branch feature into a branch master do

git checkout master # go to master branch
git merge feature # merge feature into master

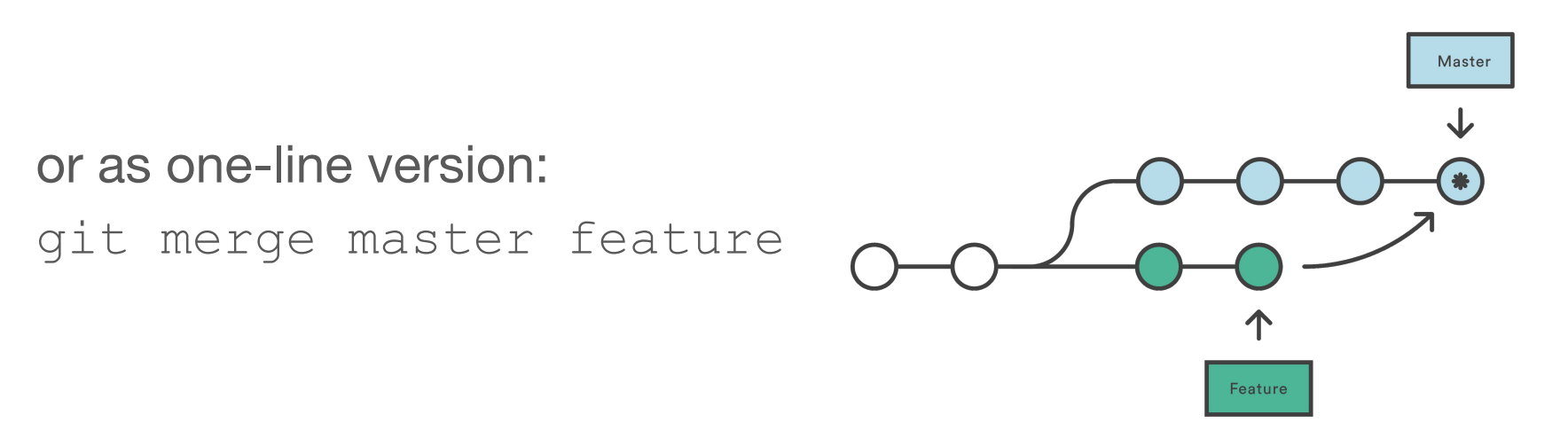

#### 14.08 Merge conflicts

git init echo -e "README\n----" > README.md git add . && git commit -m "initial commit" git checkout -b feature echo "This is the one and only true README from feature branch" >> README.md git commit -a -m "feature readme update" git checkout master echo "Only the master branch has the wisdom to write a README" >> README.md git commit -a -m "master README update"

tux@cs6server ~\$: git merge feature Auto-merging README.md CONFLICT (content): Merge conflict in README.md Automatic merge failed; fix conflicts and then commit the result.

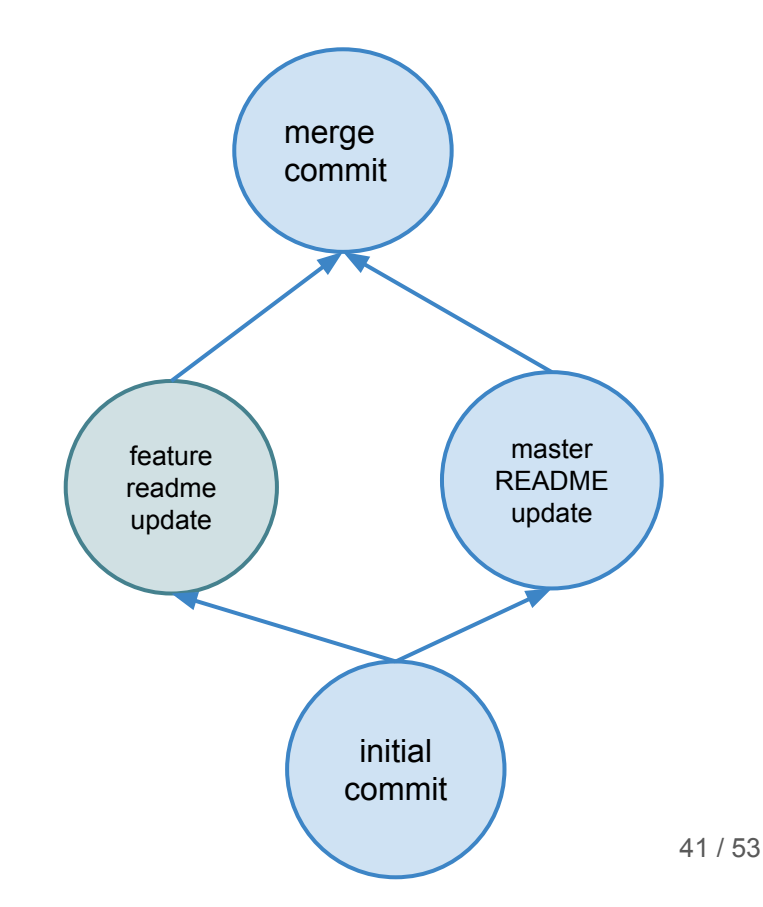

#### 14.08 Merge conflicts

⇒ git complains for git merge master feature about a merge conflict and that we should fix it.

Tip: you can abort a merge via git merge -- abort

 $\Rightarrow$  for text files, git adds annotations to mark conflicts

```
README.md
README
                                                                   HEAD of the branch we
<<<<< HEAD
                                                                      are merging into
Only the master branch has the wisdom to write a README
_____
This is the one and only true README from feature branch
>>>>>> feature
                             feature is the branch that
                                  is merged in
                                                                                  42/53
```

We have 3 options to resolve a merge conflict:

1. take the version of feature

git checkout --theirs file

- 2. take the version of master
  - git checkout --ours file
- 3. manually create a merged file

After all conflicts are resolved, create a merge commit via git commit.

 $\Rightarrow$  more advanced conflict resolution next lecture.

### Collaboration

 $\Rightarrow$  to collaborate with others, need to share changes

 $\Rightarrow$  for this remotes are used, i.e. servers which host a remote version of the repo

⇒ **pull** changes from remote or **push** changes to remote

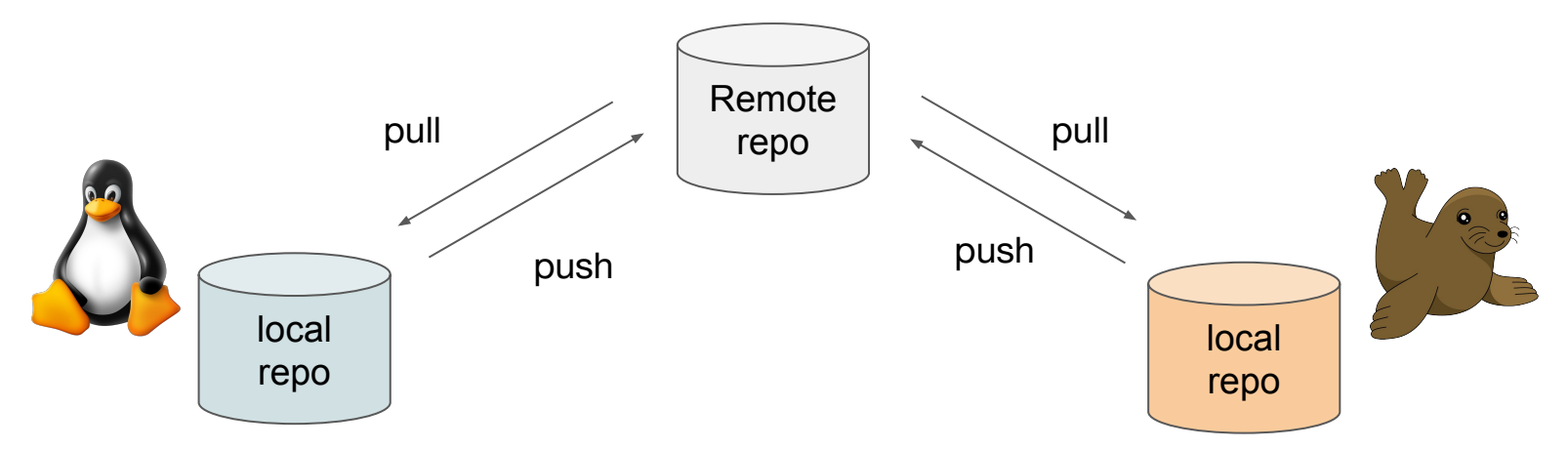

- $\Rightarrow$  remote repository are typically hosted in the cloud
- ⇒ There are several popular repository hosting platforms like

| Github    | (Microsoft)   |
|-----------|---------------|
| Bitbucket | (Atlassian)   |
| GitLab    | (GitLab Inc.) |

⇒ Most open-source projects are on one of these platforms

git remote add <remote\_name> <remote\_repo\_url>

- → maps a remote repository at remote\_repo\_url to remote\_name
- $\Rightarrow$  typically origin as name is used if you have a single remote.

#### Example:

git remote add origin https://github.com/cs6tux/lec12.git

#### ⇒ git remote -v lists available remotes

 $\Rightarrow$  Typical workflow: Go to your favourite hosting platform and create a new remote repo and initialize it with a single file.

⇒ you can also clone the remote repository to get a local copy via
git clone.
Note: You can clone via password

Note: You can clone via password based authentication OR use SSH keys!  $\Rightarrow$  SSH keys allow you to work faster!

 $\Rightarrow$  when git clone is used, this sets up a remote called origin automatically pointing to the remote from where the repository was cloned from

git push -u remote\_name branch\_name

- $\Rightarrow$  pushes local branch to remote branch called branch\_name  $\rightarrow$  if empty, creates remote branch based on current one
- ⇒ --set-upstream is the long option for -u

⇒ this automatically sets up tracking for that branch If you want to use a different user, you can disable the credential helper via git config --local credential.helper ""

#### 14.10 Pulling branches

- ⇒ To list available remote branches, use git branch -r
- ⇒ remote branches can be fetched via git fetch
- ⇒ to pull changes on one branch (which tracks a remote branch) use git pull
- ⇒ you can checkout a remote branch by using
  git checkout origin/master this creates a detached HEAD.

  > more convenient:
- 1. git checkout -b mybranch origin/feature
- 2. git checkout --track origin/feature

create local branch feature which has upstream origin/feature

origin/feature

0 / 53

#### 14.11 Summary

Typical steps when working on a branch:

```
git checkout branch
...edit files...
git status
git add .
git status
git commit -m "write a message"
git pull
... merge or rebase ...
git push
```

# switch to branch you want to work on

- # check what files are modified
- # add changes
- # check which files are staged
- # commit changes
- # fetch any changes from remote branch

# push changes to remote

#### 14.11 Final words

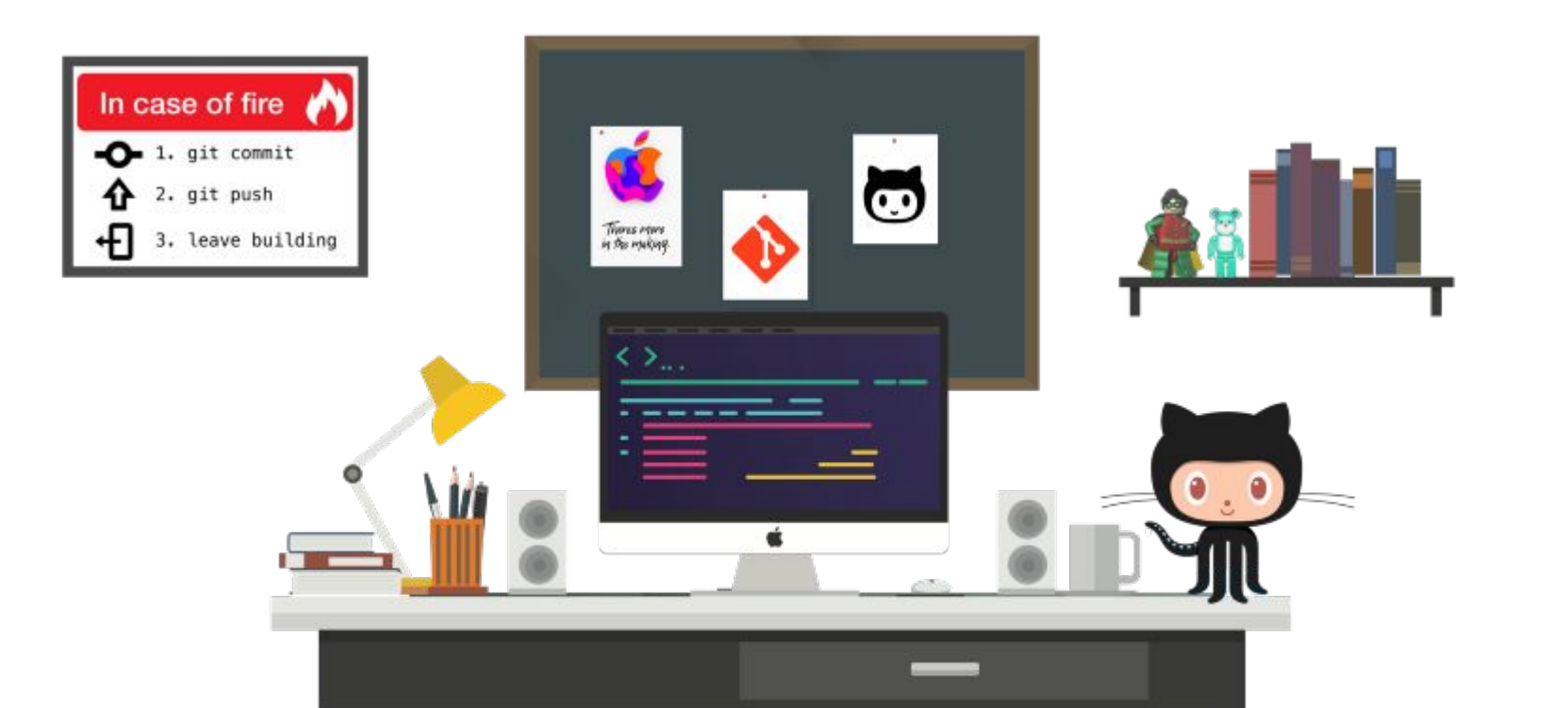

# End of lecture. Exam next Tue, 4pm-5:20pm @ CIT 477